Общество с ограниченной ответственностью «ПСБ Лаб»

# Программа для ЭВМ BI Intellect

Руководство пользователя (Введение)

Москва 2025

| <b>1.</b> Γ  | лоссарий                                                           | 7        |
|--------------|--------------------------------------------------------------------|----------|
| 2. Bi        | ход в приложение<br>Общие сведения                                 | 14<br>14 |
| 2.2.         | Стандартный вход                                                   | 14       |
| 2.3.         | Вход по LDAP                                                       | 15       |
| 2.4.         | Вход по OpenID                                                     | 16       |
| 3. O         | жно приложения                                                     |          |
| 4. Pa        | абота с реестром                                                   | 20       |
| 4.1.         | Общие сведения                                                     | 20       |
| 4.2.         | Название реестра и количество записей                              | 20       |
| 4.3.         | Сортировка записей                                                 | 21       |
| 4.4.         | Фильтрация записей                                                 | 22       |
| 4.4.         | .1. Фильтр «Только мои»                                            | 22       |
| 4.4.         | .2. Фильтр «Поиск»                                                 | 22       |
| 4.5.         | Просмотр                                                           | 23       |
| 4.6.         | Связи                                                              | 23       |
| 4.7.         | Действия                                                           | 24       |
| 4.8.         | Групповое удаление                                                 | 24       |
| 5. П         | Гроекты                                                            |          |
| 5.1.         | Реестр проектов                                                    | 27       |
| 5.1.         | .1. Общие сведения                                                 | 27       |
| 5.1.         | .2. Представление реестра проектов в виде карточек                 | 28       |
| 5.1.         | .3. Представление реестра проектов в виде таблицы (обычный реестр) | 29       |
| 5.1.         | .4. Действия с проектом                                            |          |
| 5.2.         | Создание проекта                                                   | 53       |
| 5.2.         | .1. Параметры и управление доступом                                | 55       |
| 5.2.         | .2. Обновление данных                                              | 5/       |
| 5.2.         | .3. Сохранение настроек                                            |          |
| 5.3.         | Просмотр проекта                                                   |          |
| 5.3.         | .1. Действия с проектом при просмотре                              | 61       |
| <b>5.</b> 3. | .2. Действия с элементами проекта при просмотре                    | 68       |
| 5.4.         | Редактирование проекта                                             | 79       |

| 5.4.                                                                                                    | L. Работа со слоями80                                                                                                    |
|----------------------------------------------------------------------------------------------------|----------------------------------------------------------------------------------------------------|
| 5.4.                                                                                                    | 2. Добавление компонентов90                                                                                                    |
| 5.4.                                                                                                    | 3. Действия с компонентами проекта155                                                                                                    |
| 6. Bi                                                                                                    | джеты                                                                                                    |
| 6.1.                                                                                                    | Реестр виджетов                                                                                                    |
| 6.1.                                                                                                    | l. Общие сведения208                                                                                                    |
| 6.1.                                                                                                    | 2. Просмотр виджета                                                                                                    |
| 6.1.                                                                                                    | 3. Действия с виджетом211                                                                                                    |
| 6.2.                                                                                                    | Создание виджета                                                                                                    |
| 6.2.                                                                                                    | L. Общие сведения217                                                                                                    |
| 6.2.                                                                                                    | 2. Название и описание218                                                                                                    |
| 6.2.                                                                                                    | 3. Поле «Компонент»219                                                                                                    |
| 6.2.                                                                                                    | 4. Настройка данных220                                                                                                    |
| 6.2.                                                                                                    | 5. Агрегация                                                                                                    |
| 6.2.                                                                                                    | 5. Предпросмотр                                                                                                    |
| 6.2.                                                                                                    | 7. Настройка виджета225                                                                                                    |
| 6.2.                                                                                                    | 3. Настройка прав доступа226                                                                                                    |
| בח                                                                                                    |                                                                                                    |
| 0.2.                                                                                                    | <ol> <li>Обновление данных</li></ol>                                                                                                    |
| 6.2.<br>7. Ko<br>7.1.                                                                                                    | 9. Обновление данных226<br>мпоненты, темы, SVG-объекты                                                                                                    |
| 0.2.<br>7. Ko<br>7.1.<br>7.1.                                                                                                    | <ul> <li>Обновление данных</li></ul>                                                                                                    |
| 7. Ko<br>7.1.<br>7.1.<br>7.1.                                                                                                    | <ul> <li>Обновление данных</li></ul>                                                                                                    |
| 5.2.<br>7. Ko<br>7.1.<br>7.1.<br>7.1.<br>7.1.                                                                                                    | <ul> <li>Обновление данных</li></ul>                                                                                                    |
| 5.2.<br>7. Ko<br>7.1.<br>7.1.<br>7.1.<br>7.1.<br>7.1.                                                                                                    | Э.       Обновление данных                                                                                                    |
| 7. Ko<br>7.1.<br>7.1.<br>7.1.<br>7.1.<br>7.1.<br>7.1.<br>7.1.                                                                                                    | Э.       Обновление данных                                                                                                    |
| 7. Ko<br>7.1.<br>7.1.<br>7.1.<br>7.1.<br>7.1.<br>7.1.<br>7.1.<br>7.2.                                                                                                    | Э.       Обновление данных                                                                                                    |
| 7. Ko<br>7.1.<br>7.1.<br>7.1.<br>7.1.<br>7.1.<br>7.1.<br>7.1.<br>7.2.<br>7.2                                                                                                  | Э.       Обновление данных                                                                                                    |
| 5.2.<br>7. Ko<br>7.1.<br>7.1.<br>7.1.<br>7.1.<br>7.1.<br>7.1.<br>7.1.<br>7.2.<br>7.2.<br>7.2.                                                                                 | 9.       Обновление данных                                                                                                    |
| 7. Ko<br>7.1.<br>7.1.<br>7.1.<br>7.1.<br>7.1.<br>7.1.<br>7.1.<br>7.2.<br>7.2                                                                                                  | Обновление данных                                                                                                    |
| 5.2.<br>7. Ko<br>7.1.<br>7.1.<br>7.1.<br>7.1.<br>7.1.<br>7.1.<br>7.2.<br>7.2.<br>7.2.<br>7.2.<br>7.2.<br>7.2.                                                                 | Обновление данных       226         мпоненты, темы, SVG-объекты       228         Компоненты       228         Компоненты       228         Компоненты       228         Создание компонентов       228         Создание компонента       229         Создание компонента       229         Компонента       229         Сохранение компонента       231         Ч       Независимое обновление системного компонента       232         Сохранение компонентом       232         Темы       235         Реестр тем       235         Сохранение темы       235         Сохранение темы       235         Сохранение темы       235         Применение созданной темы       242                                           |
| 5.2.<br>7. Ko<br>7.1.<br>7.1.<br>7.1.<br>7.1.<br>7.1.<br>7.1.<br>7.1.<br>7.2.<br>7.2.<br>7.2.<br>7.2.<br>7.2.<br>7.2.<br>7.2.<br>7.3.                                         | 0.       Обновление данных                                                                                                    |
| 5.2.<br>7. Ko<br>7.1.<br>7.1.<br>7.1.<br>7.1.<br>7.1.<br>7.1.<br>7.1.<br>7.2.<br>7.2.<br>7.2.<br>7.2.<br>7.2.<br>7.2.<br>7.2.<br>7.2.<br>7.2.<br>7.2.<br>7.2.<br>7.3.<br>7.3. | 0.       Обновление данных                                                                                                    |
| 5.2.<br>7. Ko<br>7.1.<br>7.1.<br>7.1.<br>7.1.<br>7.1.<br>7.1.<br>7.2.<br>7.2.<br>7.2.<br>7.2.<br>7.2.<br>7.2.<br>7.2.<br>7.2.<br>7.2.<br>7.2.<br>7.3.<br>7.3.<br>7.3.         | 0.       Обновление данных       226         мпоненты, темы, SVG-объекты       228         Компоненты       228         Компоненты       228         2.       Реестр компонентов       228         2.       Создание компонента       229         3.       Сохранение компонента       231         4.       Независимое обновление системного компонента       232         5.       Действия с компонентом       232         7       Сохранение темы       235         1.       Реестр тем       235         2.       Добавление темы       242         3.       Сохранение созданной темы       242         SVG-объекты       244         1.       Создание SVG-объекта       244         2.       Сохранение       244 |

| 8.  | Увед             | домления системы                              | 247 |
|-----|------------------|-----------------------------------------------|-----|
| 9.  | Прос             | филь пользователя                             | 250 |
| 9.1 | . 0              | Общие сведения                                | 250 |
| 9.2 | . П <sub>]</sub> | Гросмотр и редактирование данных пользователя | 252 |
| 9.3 | В. Из            | Ізменение фото профиля                        | 252 |
| 9.4 | . И              | Ізменение пароля пользователя                 | 253 |
| 9.5 | . Γε             | енерация АРІ-токена                           | 254 |
| 9.6 | 6. Bi            | ыход из аккаунта                              | 255 |
| 9.7 | 7. Co            | охранение внесенных изменений                 | 255 |
| 10. | Рабо             | ота с расширенным фильтром                    | 256 |
| 10. | .1.              | Общие сведения                                | 256 |
| 10. | .2.              | Создание правил и групп                       | 259 |
| 10. | .3.              | Удаление правил и групп, очистка фильтра      | 261 |
| 10. | .4.              | Настройка правила                             | 261 |
|     | 10.4.1.          | . Null и нуль                                 | 267 |
| 10. | .5.              | Группировка                                   | 268 |
| 10. | .6.              | Настройка логического оператора               | 269 |
| 10. | .7.              | Сохранение фильтра                            | 269 |
| 11. | Прав             | ва доступа к сущности приложения              | 270 |
| 11. | .1.              | Общие сведения                                | 270 |
| 11. | .2.              | Описание прав доступа                         | 270 |
| 11. | .3.              | Настройка прав доступа                        | 271 |
|     | 11.3.1.          | . Блок настройки прав доступа                 | 271 |
|     | 11.3.2.          | е. Редактирование права и отмена доступа      | 273 |
|     | 11.3.3.          | . Добавление доступа                          | 274 |
| 12. | Дата             | асеты                                         | 276 |
| 12. | .1.              | Реестр датасетов                              | 276 |
|     | 12.1.1.          | . Общие сведения                              | 276 |
|     | 12.1.2.          | 2. Просмотр датасета                          | 279 |
|     | 12.1.3.          | В. Действия с датасетом                       | 280 |
| 12. | .2.              | Просмотр датасета                             | 282 |
|     | 12.2.1.          | . Таблица с данными                           | 282 |
|     | 12.2.2.          | . Количество записей                          | 283 |

| 12.2.3.           | Изменение записи                         |            |
|-------------------|------------------------------------------|------------|
| 12.2.4.           | Сортировка                               | 284        |
| 12.2.5.           | Выпадающий список «Колонки»              |            |
| 12.2.6.           | Переключатель «Просмотр/Редактирование»  |            |
| 12.3.             | Создание датасета                        |            |
| 12.3.1.           | Загрузка из источника                    |            |
| 12.3.2.           | Объединение датасетов                    | 311        |
| 12.4.             | Настройка датасета                       |            |
| 12.4.1.           | Основные настройки                       |            |
| 12.4.2.           | Замена данных датасета                   | 331        |
| 12.4.3.           | Добавление расчетной колонки             |            |
| 12.4.4.           | Настройки колонки                        |            |
| 12.4.5.           | Обновление датасета                      |            |
| 12.4.6.           | Удаление датасета                        |            |
| 13. Исто          | чники                                    |            |
| 13.1.             | Реестр источников                        |            |
| 13.1.1.           | Действия с источником                    |            |
| 13.2.             | Создание источника                       |            |
| 13.2.1.           | Список поддерживаемых источников данных  |            |
| 13.2.2.           | Сохранение источника                     | 418        |
| 14. Фили<br>14.1. | ътры<br>Реестр фильтров                  | 420<br>420 |
| 14.1.1.           | Действия с фильтром                      | 421        |
| 14.2.             | Создание фильтра                         | 425        |
| 14.2.1.           | Сохранение фильтра                       | 426        |
| 14.3.             | Настройка фильтра                        | 426        |
| 14.3.1.           | Общие сведения                           | 426        |
| 14.3.2.           | Независимые поля фильтра                 | 428        |
| 14.3.3.           | Зависимые поля фильтра                   | 429        |
| 14.3.4.           | Настройка фильтра с типом «Список»       | 429        |
| 14.3.5.           | Настройка фильтра с типом «Мультисписок» | 440        |
| 14.3.6.           | Настройка фильтра с типом «Поиск»        | 448        |
| 14.3.7.           | Настройка фильтра с типом «Дата»         | 451        |
|                   |                                          |            |

| 14.3.8.  | Права доступа                                  | 53 |
|----------|------------------------------------------------|----|
| 15. Наст | ройки4                                         | 54 |
| 15.1.    | Пользователи                                   | 54 |
| 15.1.1.  | Реестр пользователей4                          | 54 |
| 15.1.2.  | Создание пользователя4                         | 58 |
| 15.2.    | Роли                                           | 65 |
| 15.2.1.  | Реестр ролей4                                  | 65 |
| 15.2.2.  | Создание роли4                                 | 68 |
| 15.3.    | Группы4                                        | 79 |
| 15.3.1.  | Реестр групп4                                  | 79 |
| 15.3.2.  | Создание группы4                               | 83 |
| 15.4.    | Оформление4                                    | 88 |
| 15.4.1.  | Общие сведения4                                | 88 |
| 15.4.2.  | Настройка глобальной темы4                     | 89 |
| 15.4.3.  | Применение темы4                               | 92 |
| 15.5.    | Модули                                         | 93 |
| 15.6.    | Коннекторы4                                    | 94 |
| 15.7.    | Логи4                                          | 95 |
| 15.7.1.  | Общие сведения4                                | 95 |
| 15.7.2.  | Лог событий в приложении4                      | 95 |
| 16. Увед | домления системы                               | 00 |
| 17. Проф | филь пользователя                              | 02 |
| 17.1.    | Общие сведения5                                | 02 |
| 17.2.    | Просмотр и редактирование данных пользователя5 | 04 |
| 17.3.    | Изменение фото профиля5                        | 04 |
| 17.4.    | Изменение пароля пользователя5                 | 05 |
| 17.5.    | Генерация АРІ-токена5                          | 06 |
| 17.6.    | Выход из аккаунта5                             | 07 |
| 17.7.    | Сохранение внесенных изменений5                | 07 |
| 18. Рабо | та с расширенным фильтром50                    | 08 |
| 18.1.    | Общие сведения5                                | 80 |
| 18.2.    | Создание правил и групп5                       | 11 |
| 18.3.    | Удаление правил и групп, очистка фильтра5      | 13 |

| 18.4.              | Настройка правила                                            | 514               |
|--------------------|--------------------------------------------------------------|-------------------|
| 18.4.1.            | Null и нуль                                                  | 520               |
| 18.5.              | Группировка                                                  | 520               |
| 18.6.              | Настройка логического оператора                              | 521               |
| 18.7.              | Сохранение фильтра                                           | 522               |
| 19. Прав           | ва доступа к сущности приложения                             | 523               |
| 19.1.              | Общие сведения                                               | 523               |
| 19.2.              | Описание прав доступа                                        |                   |
| 19.3.              | Настройка прав доступа                                       | 524               |
| 19.3.1.            | Блок настройки прав доступа                                  | 524               |
| 19.3.2.            | Редактирование права и отмена доступа                        | 525               |
| 19.3.3.            | Добавление доступа                                           | 526               |
| 20. Прил           | южение А. Компоненты виджетов (базовые)                      | 528               |
| 20.1.              | Древовидная диаграмма                                        | 528               |
| 20.1.1.            | Общие сведения                                               | 528               |
| 20.1.2.            | Настройки данных                                             | 528               |
| 20.1.3.            | Настройки визуализации                                       | 533               |
| 20.2.              | Карта OSM                                                    | 536               |
| 20.2.1.            | Общие сведения                                               | 536               |
| 20.2.2.            | Настройки данных                                             | 536               |
| 20.2.3.            | Настройки визуализации                                       | 539               |
| 20.3.              | Комбинированная диаграмма                                    | 539               |
| 20.3.1.            | Общие сведения                                               | 539               |
| 20.3.2.            | Настройки данных                                             | 539               |
| 20.3.3.            | Настройки визуализации                                       | 546               |
| 20.4.              | Круговая диаграмма                                           | 555               |
| 20.4.1.            | Общие сведения                                               | 555               |
| 20.4.2.            | Настройки данных                                             | 556               |
| 20.4.3.            | Настройки визуализации                                       | 560               |
| 20.5.              | Линейная диаграмма                                           | 570               |
| 20.5.1.            |                                                              |                   |
|                    | Общие сведения                                               | 570               |
| 20.5.2.            | Общие сведения<br>Настройки данных                           | 570<br>571        |
| 20.5.2.<br>20.5.3. | Общие сведения<br>Настройки данных<br>Настройки визуализации | 570<br>571<br>576 |

| 20.6.   | Линейчатая диаграмма      | 594 |
|---------|---------------------------|-----|
| 20.6.1. | Общие сведения            | 594 |
| 20.6.2. | Настройки данных          | 594 |
| 20.6.3. | Настройки визуализации    | 600 |
| 20.7.   | Паутина                   | 621 |
| 20.7.1. | Общие сведения            | 621 |
| 20.7.2. | Настройки данных          | 621 |
| 20.7.3. | Настройки визуализации    | 626 |
| 20.8.   | План/факт                 | 633 |
| 20.8.1. | Общие сведения            | 633 |
| 20.8.2. | Настройки данных          | 633 |
| 20.8.3. | Настройки визуализации    | 635 |
| 20.9.   | Прогресс-бар              | 635 |
| 20.9.1. | Общие сведения            | 635 |
| 20.9.2. | Расчет выполнения         | 636 |
| 20.9.3. | Настройки данных          | 636 |
| 20.9.4. | Настройки визуализации    | 639 |
| 20.10.  | Плоская таблица           | 641 |
| 20.10.1 | 1. Общие сведения         | 641 |
| 20.10.2 | 2. Настройки данных       | 641 |
| 20.11.  | Сводная таблица           | 653 |
| 20.11.1 | 1. Общие сведения         | 653 |
| 20.11.2 | 2. Настройки визуализации | 657 |
| 20.12.  | Спидометр                 | 669 |
| 20.12.1 | 1. Общие сведения         | 669 |
| 20.12.2 | 2. Поля данных            | 669 |
| 20.12.3 | 3. Настройки визуализации | 670 |
| 20.13.  | Столбчатая диаграмма      | 676 |
| 20.13.1 | 1. Общие сведения         | 676 |
| 20.13.2 | 2. Настройки данных       | 676 |
| 20.13.3 | 3. Настройки визуализации | 682 |
| 20.14.  | Точечная диаграмма        | 698 |
| 20.14.1 | 1. Общие сведения         | 698 |

| 20.14.2.  | Настройки данных       | 698 |
|-----------|------------------------|-----|
| 20.14.3.  | Настройки визуализации | 704 |
| 20.15. Чи | исловой индикатор      | 715 |
| 20.15.1.  | Общие сведения         | 715 |
| 20.15.2.  | Настройки данных       | 715 |
| 20.15.3.  | Настройки визуализации | 717 |
| 20.16. Ян | ндекс Карта            | 723 |
| 20.16.1.  | Общие сведения         | 723 |
| 20.16.2.  | Настройки данных       | 725 |
| 20.16.3.  | Настройки визуализации | 731 |

## 1. Глоссарий

| 4.77                    |                                                                                                    |
|-------------------------|----------------------------------------------------------------------------------------------------|
| API                     | Application Programming Interface – интерфейс программирования                                                    |
|                         | приложений – набор готовых классов, процедур, функций, структур и                                                 |
|                         | констант, предоставляемых приложением (библиотекой, сервисом)                                                     |
|                         | для использования во внешних программных продуктах.                                                               |
| CSS                     | Cascading Style Sheets – язык описания внешнего вида HTML-                                                        |
|                         | документа.                                                                                                    |
| ID                      | Уникальный признак объекта, позволяющий отличать его от других                                                    |
|                         | объектов.                                                                                                    |
| <b>ІР-адрес сервера</b> | Уникальный числовой идентификатор устройства в компьютерной                                                       |
|                         | сети. работающей по протоколу IP.                                                                                 |
| JavaScript              | JavaScript — это полноценный динамический язык                                                                    |
|                         | программирования, который применяется к НТМL документу, и                                                         |
|                         | может обеспечить линамическую интерактивность на веб-сайтах                                                       |
| IDBC                    | Java DataBase Connectivity – платформенно независимый                                                             |
| JDDC                    | промышленный стандарт взаимолействия Java-приложений с                                                            |
|                         | промышленным стандарт взаимоденствия зача приложения с                                                            |
| ISON                    | JavaScript Object Notation – простой формат обмона данни ми                                                       |
| 3501                    | зауабни и для итония и изписания как нодороком так и компьютором                                                  |
| ΙΠΑΡ                    | Jightweight Directory Access Protocol – протокол приклалиого уровия                                               |
|                         | ли поступа к службе каталогов $X = 100001 - 1000001 прикладного уровня$                                           |
|                         | для доступа к служос каталогов 23.000. LDAF – протокол,<br>использующий TCD/ID и позволяющий произволить опорации |
|                         | использующий ГСГ/ГГ и позволяющий производить операции                                                            |
|                         | аутентификации, поиска и сравнения, а также операции дооавления,                                                  |
| Live remain             | Изменения или удаления записеи.                                                                                   |
| гле-дагасет             | Созданные пользователем объекты, которые строятся на основе                                                       |
|                         | одного объекта источника. Расотает с источником в режиме прямого                                                  |
| Delemetica              |                                                                                                    |
| Polymatica              | Система анализа оольших ооъемов данных, разраоотчик – ООО                                                         |
| Analytics               | «полиматика Рус». может использоваться в качестве источника для                                                   |
| ODDC                    | Adtacetob.                                                                                                    |
| ODBC                    | ОДВС (Ореп Database Connectivity) – программный интерфейс (АРІ)                                                   |
|                         | доступа к базам данных, разработанный компанией Microsoft и                                                       |
|                         | стандартизированный ISO.                                                                                          |
| OIDC (OpenID            | Протокол аутентификации, построенный поверх протокола OAuth                                                       |
| Connect)                | 2.0. Он предоставляет простои способ аутентифицировать                                                            |
|                         | пользователеи и получать информацию о них через стороннего                                                        |
|                         | поставщика идентификационных данных (Identity Provider, IdP).                                                     |
| SQL                     | Декларативный язык программирования, применяемый для создания,                                                    |
|                         | модификации и управления данными в реляционной базе данных,                                                       |
|                         | управляемой соответствующей Системой управления базами данных.                                                    |
| SQL-запрос              | Фраза на языке SQL, обращенная к базе данных (источнику) для                                                      |
|                         | выгрузки данных из определенной таблицы и колонок в датасет ВІ                                                    |
|                         | Intellect.                                                                                                    |
| Swagger                 | Набор инструментов для разработчиков API от SmartBear Software.                                                   |
| Web-интерфейс           | Совокупность средств, при помощи которых пользователь                                                             |
|                         | взаимодеиствует с веб-сайтом или любым другим приложением через                                                   |
| x.7.1                   | ораузер.                                                                                                    |
| Web-приложение          | Клиент-серверное приложение, в котором клиентом выступает                                                         |
|                         | браузер, а сервером – веб-сервер.                                                                                 |
| Авторизация LDAP        | Lightweight Directory Access Protocol – протокол прикладного уровня                                               |
|                         | для доступа к службе каталогов Х.500. LDAP – протокол,                                                            |
|                         | использующий ТСР/ІР и позволяющий производить операции                                                            |
|                         | аутентификации, поиска и сравнения, а также операции добавления,                                                  |
|                         | изменения или удаления записей.                                                                                   |
| Авторизация             | OpenID Connect – расширение, предназначенное для обеспечения                                                      |
| OpenID                  | идентификации и аутентификации пользователя посредством                                                           |
|                         | протокола OAuth 2.0.                                                                                              |
| Авторизованный          | Пользователь, который прошел процесс аутентификации и получил                                                     |
| пользователь            | доступ к Системе.                                                                                                 |
| Автообновление          | Обновление датасета, выполняющееся независимо от пользователя с                                                   |
|                         |                                                                                                    |

| Агрегатная         | Функция которая принимает набор значений и возвращает олно        |
|--------------------|-------------------------------------------------------------------|
| функция            | обобщаниов зизиание                                               |
|                    |                                                                   |
| Администратор      | Пользователь, наделенный полномочиями управления Системой.        |
| Аутентификация     | процедура проверки подлинности, например проверка подлинности     |
|                    | пользователя путем сравнения введенного им пароля с паролем,      |
|                    | сохраненным в базе данных.                                        |
| БД                 | База данных. Совокупность данных, хранимых в соответствии со      |
|                    | схемой данных, манипулирование которыми выполняют в               |
|                    | соответствии с правилами средств моделирования данных. Для        |
|                    | управления базой данных используется СУБД – Система управления    |
|                    | базой данных.                                                     |
| Бейлж (лейбл)      | Небольшая графическая метка или элемент интерфейса, который       |
|                    | обычно используется для отображения статуса, уведомлений.         |
|                    | количества элементов или других важных свелений                   |
| Глобальный         | Сущность Системы позволяющая фильтровать другие сущности          |
| фильтр             |                                                                   |
|                    |                                                                   |
| трушы              | Объединение нескольких пользователей, созданное для упрощения     |
| Пользователей      | управления правами доступа в Системе                              |
| Датасет            | Обработанная и структурированная информация из источника,         |
|                    | представленная в таоличном виде.                                  |
| Датасеты (Реестр   | Раздел Системы, который предоставляет пользователям возможность   |
| датасетов)         | управлять, просматривать, изменять и анализировать наборы данных  |
|                    | (датасеты).                                                       |
| Датасет из         | Датасет, созданный путем запроса к базе данных, Р7-Офис или       |
| источника          | Polymatica Analytics.                                             |
| Датасет из файла   | Датасет, созданный путем загрузки файла с информацией в формате   |
|                    | XSLX. CSV. XML или JSON.                                          |
| Лобавить датасет   | Лействие Пользователя, совершаемое на вклалке «Латасеты» в        |
| Accurrent Autocci  | Системе когла Пользователь создает датасет в реестре              |
| Лобавить истонник  | Пайстрие Пользователя сораршаемое на ридалке «Истонники» в        |
| дооавить источник  | Систомо, корда Подгаоратод, создают источники в реостро           |
| Teferrer dury m    |                                                                   |
| дооавить фильтр    | деиствие пользователя, совершаемое на вкладке «Фильтры» в         |
|                    | Системе, когда пользователь создает фильтр в реестре.             |
| Записанная         | Колонка, рассчитанная по заданному пользовательскому алгоритму, и |
| расчетная колонка  | добавленная в датасет.                                            |
| Источник           | Упорядоченный набор структурированной информации или данных,      |
|                    | из которого загружаются данные в датасет.                         |
| Источники (реестр  | Раздел Системы, который предоставляет пользователям возможность   |
| источников)        | подключать, управлять, изменять настройки источников данных.      |
| Ключ фильтра       | Слово, которое используется для связывания фильтров/фильтров и    |
|                    | виджетов в проекте.                                               |
| Коллекция данных   | Таблица в базе данных, создаваемая при загрузке датасета из       |
|                    | источника под его набор данных.                                   |
| Коннекторы         | Обеспечивают взаимолействие между придожением и базой данных      |
| Копирование        | Создание полностью идентничной суличости в Системе                |
| Логи               | Записи о событиях происходящих в Системо                          |
| Порин              |                                                                   |
| ЛОГИН              | уникальный идентификатор, который используется для                |
|                    | раснознавания пользователя в Системе                              |
| Локальное          | Веб-технология, позволяющая веб-приложениям сохранять данные на   |
| хранилище          | стороне клиента.                                                  |
| Меню действий      | Всплывающий элемент реестра/компонента проекта, изображается      |
|                    | тремя вертикальными точками при наведении на определенную часть   |
|                    | интерфейса.                                                       |
| Методы             | Совокупность приемов и способов аутентификации.                   |
| аутентификации     |                                                                   |
| Модуль             | Независимый блок, реализованный внутри единого приложения,        |
| _                  | состоящего из группы таких модулей и очень небольшой части,       |
|                    | которая занимается инициализацией и запуском всех модулей.        |
| Навигационная      | Панель, предоставляющая возможность перемешения межлу             |
| панель Системы     | разделами Системы.                                                |
| Настройки латасета | Набор параметров определяющих список колонок датасета их          |
| Autucetu           | форматирование права доступа к датасету а также в зависимости от  |
|                    | типа истоиника датасета, его обновление и SOI - запос данных      |
|                    | I man mere minin Autocetu, ere conobienne n ogel sunpoe Aunibia.  |

| Настройки фильтра                                                                                                    | Набор параметров, определяющих тип фильтра и способ фильтрации                                                                                                    |
|----------------------------------------------------------------------------------------------------|----------------------------------------------------------------------------------------------------|
|                                                                                                    | при создании фильтра в разделе "Фильтры".                                                                                                    |
| Незаписанная                                                                                                    | Колонка, рассчитанная по заданному пользовательскому алгоритму,                                                                                                    |
| расчетная колонка                                                                                                    | но не включенная в датасет. Также используется термин «расчетная колонка на лету».                                                                                                    |
| Нотификация                                                                                                    | Всплывающее сообщение внизу экрана, которое оповещает о начале какого-либо процесса.                                                                                                    |
| Объединенный                                                                                                    | Набор данных, полученный в результате слияния двух или более                                                                                                    |
| латасет                                                                                                    | отдельных датасетов Системы. Процесс объединения может                                                                                                    |
|                                                                                                    | происходить различными способами, в зависимости от структуры                                                                                                    |
|                                                                                                    | данных и целей анализа.                                                                                                    |
| Объединить                                                                                                    | Соединение двух или более отдельных датасетов Системы. Процесс                                                                                                    |
| датасеты                                                                                                    | объединения может происходить различными способами, в                                                                                                    |
|                                                                                                    | зависимости от структуры данных и целей анализа.                                                                                                    |
| Окно авторизации                                                                                                    | Интерфейс, позволяющий пользователю войти в Систему.                                                                                                    |
| Оформление                                                                                                    | Набор тем интерфейса приложения, отображающийся в реестре                                                                                                    |
|                                                                                                    | «Оформление». Для интерфейса можно настроить фавикон, логотип,                                                                                                    |
|                                                                                                    | шрифты, название системы, а также любые визуальные элементы при                                                                                                    |
|                                                                                                    | помощи кода CSS или JavaScript.                                                                                                    |
| Пароль                                                                                                    | Секретная последовательность символов, которую пользователь                                                                                                    |
|                                                                                                    | вводит для аутентификации в Системе и подтверждения своей                                                                                                    |
|                                                                                                    | личности,                                                                                                    |
| Переключатель                                                                                                    | Фильтрует сущности реестра по полю «Автор», где автор - текущий                                                                                                    |
| «Только мои»                                                                                                    | пользователь.                                                                                                    |
| Поиск                                                                                                    | Функция, которая позволяет пользователям находить сущности в реестре по заданным условиям                                                                                                    |
| Пользователь                                                                                                    | Лицо, пользующееся услугами Системы для получения информации                                                                                                    |
|                                                                                                    | или решения других задач.                                                                                                    |
| Права доступа                                                                                                    | Набор правил и разрешений, определяющих, какие действия                                                                                                    |
|                                                                                                    | пользователь может выполнять с сущностями в Системе.                                                                                                    |
| Права доступа:                                                                                                    | Позволяет Просмотр, Редактирование, Назначение прав доступа и                                                                                                    |
| Полный                                                                                                    | Удаление сущности.                                                                                                    |
|                                                                                                    |                                                                                                    |
| Права доступа:<br>Просмотр                                                                                                    | Позволяет Просмотр сущности.                                                                                                    |
| Права доступа:<br>Просмотр<br>Права доступа:<br>Редактирование                                                                                                    | Позволяет Просмотр сущности.<br>Позволяет Просмотр и Редактирование сущности.                                                                                                    |
| Права доступа:<br>Просмотр<br>Права доступа:<br>Редактирование<br>Предобновление                                                                                                    | Позволяет Просмотр сущности.<br>Позволяет Просмотр и Редактирование сущности.<br>Функция загрузки данных датасета без записи в датасет с                                                                                                    |
| Права доступа:<br>Просмотр<br>Права доступа:<br>Редактирование<br>Предобновление                                                                                                    | Позволяет Просмотр сущности.<br>Позволяет Просмотр и Редактирование сущности.<br>Функция загрузки данных датасета без записи в датасет с<br>возможностью просмотра проектов, использующих датасет, с новыми                                                                                                    |
| Права доступа:<br>Просмотр<br>Права доступа:<br>Редактирование<br>Предобновление                                                                                                    | Позволяет Просмотр сущности.<br>Позволяет Просмотр и Редактирование сущности.<br>Функция загрузки данных датасета без записи в датасет с<br>возможностью просмотра проектов, использующих датасет, с новыми<br>данными. После этого данные можно вручную записать в датасет,                                                                                                    |
| Права доступа:<br>Просмотр<br>Права доступа:<br>Редактирование<br>Предобновление                                                                                                    | Позволяет Просмотр сущности.<br>Позволяет Просмотр и Редактирование сущности.<br>Функция загрузки данных датасета без записи в датасет с<br>возможностью просмотра проектов, использующих датасет, с новыми<br>данными. После этого данные можно вручную записать в датасет,<br>либо отменить обновление.                                                                                                    |
| Права доступа:<br>Просмотр<br>Права доступа:<br>Редактирование<br>Предобновление<br>Профиль                                                                                                    | Позволяет Просмотр сущности.<br>Позволяет Просмотр и Редактирование сущности.<br>Функция загрузки данных датасета без записи в датасет с<br>возможностью просмотра проектов, использующих датасет, с новыми<br>данными. После этого данные можно вручную записать в датасет,<br>либо отменить обновление.<br>Персонализированная страница Системы, которая отображает                                                                                                    |
| Права доступа:<br>Просмотр<br>Права доступа:<br>Редактирование<br>Предобновление<br>Профиль<br>пользователя                                                                                                    | Позволяет Просмотр сущности.<br>Позволяет Просмотр и Редактирование сущности.<br>Функция загрузки данных датасета без записи в датасет с<br>возможностью просмотра проектов, использующих датасет, с новыми<br>данными. После этого данные можно вручную записать в датасет,<br>либо отменить обновление.<br>Персонализированная страница Системы, которая отображает<br>информацию о пользователе.                                                                                                    |
| Права доступа:<br>Просмотр<br>Права доступа:<br>Редактирование<br>Предобновление<br>Профиль<br>пользователя<br>Р7-Офис                                                                                                    | Позволяет Просмотр сущности.<br>Позволяет Просмотр и Редактирование сущности.<br>Функция загрузки данных датасета без записи в датасет с<br>возможностью просмотра проектов, использующих датасет, с новыми<br>данными. После этого данные можно вручную записать в датасет,<br>либо отменить обновление.<br>Персонализированная страница Системы, которая отображает<br>информацию о пользователе.<br>Офисный пакет, включающий инструменты для работы с текстом,                                                                                                    |
| Права доступа:<br>Просмотр<br>Права доступа:<br>Редактирование<br>Предобновление<br>Профиль<br>пользователя<br>Р7-Офис                                                                                                    | Позволяет Просмотр сущности.<br>Позволяет Просмотр и Редактирование сущности.<br>Функция загрузки данных датасета без записи в датасет с<br>возможностью просмотра проектов, использующих датасет, с новыми<br>данными. После этого данные можно вручную записать в датасет,<br>либо отменить обновление.<br>Персонализированная страница Системы, которая отображает<br>информацию о пользователе.<br>Офисный пакет, включающий инструменты для работы с текстом,<br>таблицами и презентациями, разработчик - АО "Р7". Может                                                                                                    |
| Права доступа:<br>Просмотр<br>Права доступа:<br>Редактирование<br>Предобновление<br>Профиль<br>пользователя<br>Р7-Офис                                                                                                    | Позволяет Просмотр сущности.<br>Позволяет Просмотр и Редактирование сущности.<br>Функция загрузки данных датасета без записи в датасет с<br>возможностью просмотра проектов, использующих датасет, с новыми<br>данными. После этого данные можно вручную записать в датасет,<br>либо отменить обновление.<br>Персонализированная страница Системы, которая отображает<br>информацию о пользователе.<br>Офисный пакет, включающий инструменты для работы с текстом,<br>таблицами и презентациями, разработчик - АО "Р7". Может<br>использоваться в качестве источника данных для датасетов.                                                                                                    |
| Права доступа:<br>Просмотр<br>Права доступа:<br>Редактирование<br>Предобновление<br>Профиль<br>пользователя<br>Р7-Офис<br>Раздел Системы                                                                                                    | <ul> <li>Позволяет Просмотр сущности.</li> <li>Позволяет Просмотр и Редактирование сущности.</li> <li>Функция загрузки данных датасета без записи в датасет с<br/>возможностью просмотра проектов, использующих датасет, с новыми<br/>данными. После этого данные можно вручную записать в датасет,<br/>либо отменить обновление.</li> <li>Персонализированная страница Системы, которая отображает<br/>информацию о пользователе.</li> <li>Офисный пакет, включающий инструменты для работы с текстом,<br/>таблицами и презентациями, разработчик - АО "Р7". Может<br/>использоваться в качестве источника данных для датасетов.</li> <li>Логическая или функциональная часть системы, которая выполняет</li> </ul>                                                                                                    |
| Права доступа:<br>Просмотр<br>Права доступа:<br>Редактирование<br>Предобновление<br>Профиль<br>пользователя<br>Р7-Офис<br>Раздел Системы                                                                                                    | <ul> <li>Позволяет Просмотр сущности.</li> <li>Позволяет Просмотр и Редактирование сущности.</li> <li>Функция загрузки данных датасета без записи в датасет с<br/>возможностью просмотра проектов, использующих датасет, с новыми<br/>данными. После этого данные можно вручную записать в датасет,<br/>либо отменить обновление.</li> <li>Персонализированная страница Системы, которая отображает<br/>информацию о пользователе.</li> <li>Офисный пакет, включающий инструменты для работы с текстом,<br/>таблицами и презентациями, разработчик - АО "Р7". Может<br/>использоваться в качестве источника данных для датасетов.</li> <li>Логическая или функциональная часть системы, которая выполняет<br/>определённые задачи или предоставляет доступ к определённым<br/>ланным и функциям</li> </ul>                                                                                                    |
| Права доступа:<br>Просмотр<br>Права доступа:<br>Редактирование<br>Предобновление<br>Профиль<br>пользователя<br>Р7-Офис<br>Раздел Системы                                                                                                    | <ul> <li>Позволяет Просмотр сущности.</li> <li>Позволяет Просмотр и Редактирование сущности.</li> <li>Функция загрузки данных датасета без записи в датасет с<br/>возможностью просмотра проектов, использующих датасет, с новыми<br/>данными. После этого данные можно вручную записать в датасет,<br/>либо отменить обновление.</li> <li>Персонализированная страница Системы, которая отображает<br/>информацию о пользователе.</li> <li>Офисный пакет, включающий инструменты для работы с текстом,<br/>таблицами и презентациями, разработчик - АО "Р7". Может<br/>использоваться в качестве источника данных для датасетов.</li> <li>Логическая или функциональная часть системы, которая выполняет<br/>определённые задачи или предоставляет доступ к определённым<br/>данным и функциям.</li> </ul>                                                                                                    |
| Права доступа:<br>Просмотр<br>Права доступа:<br>Редактирование<br>Предобновление<br>Профиль<br>пользователя<br>Р7-Офис<br>Раздел Системы<br>Расчетная колонка                                                                                               | <ul> <li>Позволяет Просмотр сущности.</li> <li>Позволяет Просмотр и Редактирование сущности.</li> <li>Функция загрузки данных датасета без записи в датасет с<br/>возможностью просмотра проектов, использующих датасет, с новыми<br/>данными. После этого данные можно вручную записать в датасет,<br/>либо отменить обновление.</li> <li>Персонализированная страница Системы, которая отображает<br/>информацию о пользователе.</li> <li>Офисный пакет, включающий инструменты для работы с текстом,<br/>таблицами и презентациями, разработчик - АО "Р7". Может<br/>использоваться в качестве источника данных для датасетов.</li> <li>Логическая или функциональная часть системы, которая выполняет<br/>определённые задачи или предоставляет доступ к определённым<br/>данным и функциям.</li> <li>Колонка датасета, добавленная в настройках датасета, значения для<br/>которой рассчитываются по заданному пользовательскому адгоритму</li> </ul>                                                                                                    |
| Права доступа:<br>Просмотр<br>Права доступа:<br>Редактирование<br>Предобновление<br>Профиль<br>пользователя<br>Р7-Офис<br>Раздел Системы<br>Расчетная колонка                                                                                               | <ul> <li>Позволяет Просмотр сущности.</li> <li>Позволяет Просмотр и Редактирование сущности.</li> <li>Функция загрузки данных датасета без записи в датасет с<br/>возможностью просмотра проектов, использующих датасет, с новыми<br/>данными. После этого данные можно вручную записать в датасет,<br/>либо отменить обновление.</li> <li>Персонализированная страница Системы, которая отображает<br/>информацию о пользователе.</li> <li>Офисный пакет, включающий инструменты для работы с текстом,<br/>таблицами и презентациями, разработчик - АО "Р7". Может<br/>использоваться в качестве источника данных для датасетов.</li> <li>Логическая или функциональная часть системы, которая выполняет<br/>определённые задачи или предоставляет доступ к определённым<br/>данным и функциям.</li> <li>Колонка датасета, добавленная в настройках датасета, значения для<br/>которой рассчитываются по заданному пользовательскому алгоритму.</li> </ul>                                                                                                    |
| Права доступа:<br>Просмотр<br>Права доступа:<br>Редактирование<br>Предобновление<br>Профиль<br>пользователя<br>Р7-Офис<br>Раздел Системы<br>Расчетная колонка<br>Реестр<br>Роль                                                                             | <ul> <li>Позволяет Просмотр сущности.</li> <li>Позволяет Просмотр и Редактирование сущности.</li> <li>Функция загрузки данных датасета без записи в датасет с<br/>возможностью просмотра проектов, использующих датасет, с новыми<br/>данными. После этого данные можно вручную записать в датасет,<br/>либо отменить обновление.</li> <li>Персонализированная страница Системы, которая отображает<br/>информацию о пользователе.</li> <li>Офисный пакет, включающий инструменты для работы с текстом,<br/>таблицами и презентациями, разработчик - АО "Р7". Может<br/>использоваться в качестве источника данных для датасетов.</li> <li>Логическая или функциональная часть системы, которая выполняет<br/>определённые задачи или предоставляет доступ к определённым<br/>данным и функциям.</li> <li>Колонка датасета, добавленная в настройках датасета, значения для<br/>которой рассчитываются по заданному пользовательскому алгоритму.</li> <li>Перечень сущностей.</li> </ul>                                                                                                    |
| Права доступа:<br>Просмотр<br>Права доступа:<br>Редактирование<br>Предобновление<br>Профиль<br>пользователя<br>Р7-Офис<br>Раздел Системы<br>Расчетная колонка<br>Реестр<br>Роль                                                                             | <ul> <li>Позволяет Просмотр сущности.</li> <li>Позволяет Просмотр и Редактирование сущности.</li> <li>Функция загрузки данных датасета без записи в датасет с<br/>возможностью просмотра проектов, использующих датасет, с новыми<br/>данными. После этого данные можно вручную записать в датасет,<br/>либо отменить обновление.</li> <li>Персонализированная страница Системы, которая отображает<br/>информацию о пользователе.</li> <li>Офисный пакет, включающий инструменты для работы с текстом,<br/>таблицами и презентациями, разработчик - АО "Р7". Может<br/>использоваться в качестве источника данных для датасетов.</li> <li>Логическая или функциональная часть системы, которая выполняет<br/>определённые задачи или предоставляет доступ к определённым<br/>данным и функциям.</li> <li>Колонка датасета, добавленная в настройках датасета, значения для<br/>которой рассчитываются по заданному пользовательскому алгоритму.</li> <li>Перечень сущностей.</li> <li>Определяет, к каким разделам Системы пользователь имеет доступ, а<br/>также уровень доступа к разделу.</li> </ul>                                                                                                    |
| Права доступа:<br>Просмотр<br>Права доступа:<br>Редактирование<br>Предобновление<br>Профиль<br>пользователя<br>Р7-Офис<br>Раздел Системы<br>Расчетная колонка<br>Реестр<br>Роль<br>Роль: Алминистратор                                                      | <ul> <li>Позволяет Просмотр сущности.</li> <li>Позволяет Просмотр и Редактирование сущности.</li> <li>Функция загрузки данных датасета без записи в датасет с<br/>возможностью просмотра проектов, использующих датасет, с новыми<br/>данными. После этого данные можно вручную записать в датасет,<br/>либо отменить обновление.</li> <li>Персонализированная страница Системы, которая отображает<br/>информацию о пользователе.</li> <li>Офисный пакет, включающий инструменты для работы с текстом,<br/>таблицами и презентациями, разработчик - АО "Р7". Может<br/>использоваться в качестве источника данных для датасетов.</li> <li>Логическая или функциональная часть системы, которая выполняет<br/>определённые задачи или предоставляет доступ к определённым<br/>данным и функциям.</li> <li>Колонка датасета, добавленная в настройках датасета, значения для<br/>которой рассчитываются по заданному пользовательскому алгоритму.</li> <li>Перечень сущностей.</li> <li>Определяет, к каким разделам Системы пользователь имеет доступ, а<br/>также уровень доступа к разделу.</li> </ul>                                                                                                    |
| Права доступа:<br>Просмотр<br>Права доступа:<br>Редактирование<br>Предобновление<br>Профиль<br>пользователя<br>Р7-Офис<br>Раздел Системы<br>Расчетная колонка<br>Реестр<br>Роль<br>Роль: Администратор                                                      | <ul> <li>Позволяет Просмотр сущности.</li> <li>Позволяет Просмотр и Редактирование сущности.</li> <li>Функция загрузки данных датасета без записи в датасет с<br/>возможностью просмотра проектов, использующих датасет, с новыми<br/>данными. После этого данные можно вручную записать в датасет,<br/>либо отменить обновление.</li> <li>Персонализированная страница Системы, которая отображает<br/>информацию о пользователе.</li> <li>Офисный пакет, включающий инструменты для работы с текстом,<br/>таблицами и презентациями, разработчик - АО "Р7". Может<br/>использоваться в качестве источника данных для датасетов.</li> <li>Логическая или функциональная часть системы, которая выполняет<br/>определённые задачи или предоставляет доступ к определённым<br/>данным и функциям.</li> <li>Колонка датасета, добавленная в настройках датасета, значения для<br/>которой рассчитываются по заданному пользовательскому алгоритму.</li> <li>Перечень сущностей.</li> <li>Определяет, к каким разделам Системы пользователь имеет доступ, а<br/>также уровень доступа к разделу.</li> <li>Преднастроенная роль, дающая полный доступ ко всем разделам<br/>Системы.</li> </ul>                                                                                                    |
| Права доступа:<br>Просмотр<br>Права доступа:<br>Редактирование<br>Предобновление<br>Профиль<br>пользователя<br>Р7-Офис<br>Раздел Системы<br>Расчетная колонка<br>Реестр<br>Роль<br>Роль: Администратор<br>Роль: Аналитик                                    | <ul> <li>Позволяет Просмотр сущности.</li> <li>Позволяет Просмотр и Редактирование сущности.</li> <li>Функция загрузки данных датасета без записи в датасет с<br/>возможностью просмотра проектов, использующих датасет, с новыми<br/>данными. После этого данные можно вручную записать в датасет,<br/>либо отменить обновление.</li> <li>Персонализированная страница Системы, которая отображает<br/>информацию о пользователе.</li> <li>Офисный пакет, включающий инструменты для работы с текстом,<br/>таблицами и презентациями, разработчик - АО "Р7". Может<br/>использоваться в качестве источника данных для датасетов.</li> <li>Логическая или функциональная часть системы, которая выполняет<br/>определённые задачи или предоставляет доступ к определённым<br/>данным и функциям.</li> <li>Колонка датасета, добавленная в настройках датасета, значения для<br/>которой рассчитываются по заданному пользовательскому алгоритму.</li> <li>Перечень сущностей.</li> <li>Определяет, к каким разделам Системы пользователь имеет доступ, а<br/>также уровень доступа к разделу.</li> <li>Преднастроенная роль, дающая полный доступ ко всем разделам<br/>Системы.</li> </ul>                                                                                                    |
| Права доступа:<br>Просмотр<br>Права доступа:<br>Редактирование<br>Предобновление<br>Профиль<br>пользователя<br>Р7-Офис<br>Раздел Системы<br>Расчетная колонка<br>Реестр<br>Роль<br>Роль: Администратор<br>Роль: Аналитик                                    | <ul> <li>Позволяет Просмотр сущности.</li> <li>Позволяет Просмотр и Редактирование сущности.</li> <li>Функция загрузки данных датасета без записи в датасет с<br/>возможностью просмотра проектов, использующих датасет, с новыми<br/>данными. После этого данные можно вручную записать в датасет,<br/>либо отменить обновление.</li> <li>Персонализированная страница Системы, которая отображает<br/>информацию о пользователе.</li> <li>Офисный пакет, включающий инструменты для работы с текстом,<br/>таблицами и презентациями, разработчик - АО "Р7". Может<br/>использоваться в качестве источника данных для датасетов.</li> <li>Логическая или функциональная часть системы, которая выполняет<br/>определённые задачи или предоставляет доступ к определённым<br/>данным и функциям.</li> <li>Колонка датасета, добавленная в настройках датасета, значения для<br/>которой рассчитываются по заданному пользователь имеет доступ, а<br/>также уровень доступа к разделам Системы пользователь имеет доступ, а<br/>также уровень доступа к разделу.</li> <li>Преднастроенная роль, дающая полный доступ к овсем разделам<br/>Системы.</li> <li>Преднастроенная роль, дающая полный доступ в следующие разделы:<br/>Проекты, Виджеты, Датасеты, Фильтры.</li> </ul>                                                                                                    |
| Права доступа:<br>Просмотр<br>Права доступа:<br>Редактирование<br>Предобновление<br>Профиль<br>пользователя<br>Р7-Офис<br>Раздел Системы<br>Расчетная колонка<br>Реестр<br>Роль<br>Роль: Администратор<br>Роль: Пользователь                                | <ul> <li>Позволяет Просмотр сущности.</li> <li>Позволяет Просмотр и Редактирование сущности.</li> <li>Функция загрузки данных датасета без записи в датасет с<br/>возможностью просмотра проектов, использующих датасет, с новыми<br/>данными. После этого данные можно вручную записать в датасет,<br/>либо отменить обновление.</li> <li>Персонализированная страница Системы, которая отображает<br/>информацию о пользователе.</li> <li>Офисный пакет, включающий инструменты для работы с текстом,<br/>таблицами и презентациями, разработчик - АО "Р7". Может<br/>использоваться в качестве источника данных для датасетов.</li> <li>Логическая или функциональная часть системы, которая выполняет<br/>определённые задачи или предоставляет доступ к определённым<br/>данным и функциям.</li> <li>Колонка датасета, добавленная в настройках датасета, значения для<br/>которой рассчитываются по заданному пользовательскому алгоритму.</li> <li>Перечень сущностей.</li> <li>Определяет, к каким разделам Системы пользователь имеет доступ, а<br/>также уровень доступа к разделу.</li> <li>Преднастроенная роль, дающая полный доступ ко всем разделам<br/>Системы.</li> <li>Преднастроенная роль, дающая полный доступ в следующие разделы:<br/>Проекты, Виджеты, Датасеты, Фильтры.</li> <li>Преднастроенная роль дающая доступ только к разделу Проекты без</li> </ul>                                                                                                    |
| Права доступа:<br>Просмотр<br>Права доступа:<br>Редактирование<br>Предобновление<br>Профиль<br>пользователя<br>Р7-Офис<br>Раздел Системы<br>Расчетная колонка<br>Реестр<br>Роль<br>Роль: Администратор<br>Роль: Пользователь                                | <ul> <li>Позволяет Просмотр сущности.</li> <li>Позволяет Просмотр и Редактирование сущности.</li> <li>Функция загрузки данных датасета без записи в датасет с<br/>возможностью просмотра проектов, использующих датасет, с новыми<br/>данными. После этого данные можно вручную записать в датасет,<br/>либо отменить обновление.</li> <li>Персонализированная страница Системы, которая отображает<br/>информацию о пользователе.</li> <li>Офисный пакет, включающий инструменты для работы с текстом,<br/>таблицами и презентациями, разработчик - АО "Р7". Может<br/>использоваться в качестве источника данных для датасетов.</li> <li>Логическая или функциональная часть системы, которая выполняет<br/>определённые задачи или предоставляет доступ к определённым<br/>данным и функциям.</li> <li>Колонка датасета, добавленная в настройках датасета, значения для<br/>которой рассчитываются по заданному пользовательскому алгоритму.</li> <li>Перечень сущностей.</li> <li>Определяет, к каким разделам Системы пользователь имеет доступ, а<br/>также уровень доступа к разделу.</li> <li>Преднастроенная роль, дающая полный доступ ко всем разделам<br/>Системы.</li> <li>Преднастроенная роль, дающая полный доступ в следующие разделы:<br/>проекты, Виджеты, Датасеты, Фильтры.</li> <li>Преднастроенная роль дающая доступ только к разделу Проекты без<br/>возможности Добавления проектов.</li> </ul>                                                                                                    |
| Права доступа:<br>Просмотр<br>Права доступа:<br>Редактирование<br>Предобновление<br>Профиль<br>пользователя<br>Р7-Офис<br>Раздел Системы<br>Расчетная колонка<br>Реестр<br>Роль: Администратор<br>Роль: Аналитик<br>Роль: Пользователь<br>Ручное обновление | <ul> <li>Позволяет Просмотр сущности.</li> <li>Позволяет Просмотр и Редактирование сущности.</li> <li>Функция загрузки данных датасета без записи в датасет с<br/>возможностью просмотра проектов, использующих датасет, с новыми<br/>данными. После этого данные можно вручную записать в датасет,<br/>либо отменить обновление.</li> <li>Персонализированная страница Системы, которая отображает<br/>информацию о пользователе.</li> <li>Офисный пакет, включающий инструменты для работы с текстом,<br/>таблицами и презентациями, разработчик - АО "Р7". Может<br/>использоваться в качестве источника данных для датасетов.</li> <li>Логическая или функциональная часть системы, которая выполняет<br/>определённые задачи или предоставляет доступ к определённым<br/>данным и функциям.</li> <li>Колонка датасета, добавленная в настройках датасета, значения для<br/>которой рассчитываются по заданному пользовательскому алгоритму.</li> <li>Перечень сущностей.</li> <li>Определяет, к каким разделам Системы пользователь имеет доступ, а<br/>также уровень доступа к разделу.</li> <li>Преднастроенная роль, дающая полный доступ ко всем разделам<br/>Системы.</li> <li>Преднастроенная роль, дающая полный доступ в следующие разделы:<br/>проекты, Виджеты, Датасеты, Фильтры.</li> <li>Преднастроенная роль дающая доступ только к разделу Проекты без<br/>возможности Добавления проектов.</li> <li>Моментальная загрузка новых данных в датасет по нажатию кнопки</li> </ul>                                                                  |
| Права доступа:<br>Просмотр<br>Права доступа:<br>Редактирование<br>Предобновление<br>Профиль<br>пользователя<br>Р7-Офис<br>Раздел Системы<br>Расчетная колонка<br>Реестр<br>Роль: Администратор<br>Роль: Аналитик<br>Роль: Пользователь<br>Ручное обновление | <ul> <li>Позволяет Просмотр сущности.</li> <li>Позволяет Просмотр и Редактирование сущности.</li> <li>Функция загрузки данных датасета без записи в датасет с<br/>возможностью просмотра проектов, использующих датасет, с новыми<br/>данными. После этого данные можно вручную записать в датасет,<br/>либо отменить обновление.</li> <li>Персонализированная страница Системы, которая отображает<br/>информацию о пользователе.</li> <li>Офисный пакет, включающий инструменты для работы с текстом,<br/>таблицами и презентациями, разработчик - АО "Р7". Может<br/>использоваться в качестве источника данных для датасетов.</li> <li>Логическая или функциональная часть системы, которая выполняет<br/>определённые задачи или предоставляет доступ к определённым<br/>данным и функциям.</li> <li>Колонка датасета, добавленная в настройках датасета, значения для<br/>которой рассчитываются по заданному пользовательскому алгоритму.</li> <li>Перечень сущностей.</li> <li>Определяет, к каким разделам Системы пользователь имеет доступ, а<br/>также уровень доступа к разделу.</li> <li>Преднастроенная роль, дающая полный доступ ко всем разделам<br/>Системы.</li> <li>Преднастроенная роль, дающая полный доступ в следующие разделы:<br/>Проекты, Виджеты, Датасеты, Фильтры.</li> <li>Преднастроенная роль дающая доступ только к разделу Проекты без<br/>возможности Добавления проектов.</li> <li>Моментальная загрузка новых данных в датасет по нажатию кнопки<br/>«Обновить» в реестре датасетов либо «Запустить» в настройках</li> </ul> |
| Права доступа:<br>Просмотр<br>Права доступа:<br>Редактирование<br>Предобновление<br>Профиль<br>пользователя<br>Р7-Офис<br>Раздел Системы<br>Расчетная колонка<br>Реестр<br>Роль: Администратор<br>Роль: Аналитик<br>Роль: Пользователь<br>Ручное обновление | Позволяет Просмотр сущности.           Позволяет Просмотр и Редактирование сущности.           Функция загрузки данных датасета без записи в датасет с<br>возможностью просмотра проектов, использующих датасет, с новыми<br>данными. После этого данные можно вручную записать в датасет,<br>либо отменить обновление.           Персонализированная страница Системы, которая отображает<br>информацию о пользователе.           Офисный пакет, включающий инструменты для работы с текстом,<br>таблицами и презентациями, разработчик - АО "Р7". Может<br>использоваться в качестве источника данных для датасетов.           Логическая или функциональная часть системы, которая выполняет<br>определённые задачи или предоставляет доступ к определённым<br>данным и функциям.           Колонка датасета, добавленная в настройках датасета, значения для<br>которой рассчитываются по заданному пользовательскому алгоритму.           Перечень сущностей.           Определяет, к каким разделам Системы пользовательскому алгоритму.           Преднастроенная роль, дающая полный доступ ко всем разделам<br>Системы.           Преднастроенная роль, дающая полный доступ в следующие разделы:<br>Проекты, Виджеты, Датасеты, Фильтры.           Преднастроенная роль дающая доступ только к разделу Проекты без<br>возможности Добавления проектов.           Моментальная загрузка новых данных в датасет по нажатию кнопки<br>«Обновить» в реестре датасетов либо «Запустить» в настройках<br>датасета.                                              |

| Система, платформа                   | Набор технологий, процессов и инструментов, которые помогают<br>собирать, анализировать и представлять данные для принятия более<br>обоснованных бизнес-решений «BI Intellect». Manager является<br>подсистемой управления данными внутри BI Intellect.                         |
|--------------------------------------|----------------------------------------------------------------------------------------------------|
| Сортировка                           | Упорядочивание реестра сущностей либо данных датасета внутри сущности по определенному признаку в восходящем или нисходящем порядке.                                                                                                    |
| Стандартная                          | Авторизация путем введения логина и пароля.                                                                                                    |
| авторизация<br>СУБЛ                  | Комплекс программно-языковых средств, позволяющих создать базы                                                                                                    |
|                                      | данных и управлять данными.                                                                                                    |
| Суперпользователь                    | Пользователь в Системе с расширенными привилегиями и                                                                                                    |
|                                      | всеми функциями и ресурсами Системы.                                                                                                    |
| Сущность                             | Элемент, компонент или часть Системы, которая обладает                                                                                                    |
|                                      | определенными характеристиками, свойствами и функциональностью.<br>Объекты могут представлять собой данные, файлы, модули,<br>пользователей и. т. д. Объекты в Системе взаимодействуют друг с<br>другом и выполняют определенные функции приводя к определенным<br>результатам. |
| Тултип<br>(всплывающая<br>полсказка) | Элемент интерфейса, представляющий собой небольшое<br>всплывающее окно, которое отображается при наведении курсора на<br>определённый элемент                                                                                                    |
| Уведомления                          | Сообщения, которые информируют пользователя о событиях в Системе.                                                                                                    |
| Удаление                             | Процесс стирания сущности из Системы вместе со всеми ее связями.                                                                                                    |
| Уровень доступа                      | Позволяет управлять тем, кто и как может взаимодействовать с различными сущностями Системы.                                                                                                    |
| Фавикон (иконка                      | Маленькое изображение, которое отображается в адресной строке                                                                                                    |
| вкладки)                             | браузера, вкладках, закладках и списках истории, ассоциированных с веб-сайтом.                                                                                                    |
| Фильтр                               | Набор условий, применяемый для отбора подмножества записей в датасете.                                                                                                    |
| Фильтры (реестр                      | Раздел Системы, который предоставляет пользователям возможность                                                                                                    |
| фильтров)<br>Шаблоны ролей           | Создавать, настраивать и редактировать фильтры.                                                                                                    |
|                                      | пользователям в Системе, в зависимости от их функций и ответственности.                                                                                                    |
| Active Directory,                    | Иерархически организованное хранилище данных, предназначенное                                                                                                    |
| AD                                   | для хранения данных об объектах сети (общие папки, принтеры,                                                                                                    |
|                                      | пользователяя доступа к этим данным. Служба каталогов                                                                                                    |
|                                      | обеспечивает централизованное управление, как самими ресурсами, так и информацией о них, а также позволяет контролировать их использование                                                                                                    |
| CSS                                  | Cascading Style Sheets – язык описания внешнего вида HTML-<br>документа.                                                                                                    |
| Drill-down                           | Углубленная детализация, позволяет переходить на следующий слой                                                                                                    |
|                                      | данных с автоматическим применением фильтрации по значению ланных.                                                                                                    |
| HTML                                 | Hypertext Markup Language – стандартный язык разметки документов                                                                                                    |
|                                      | в Интернете. Все Web-страницы создаются при помощи языка HTML.<br>Язык HTML интерпретируется браузером и отображается в виде                                                                                                    |
|                                      | документа, удобного для человека.                                                                                                    |
| НТМL-компонент                       | Тип виджета, отображающий данные в любом формате с помощью HTML-кода.                                                                                                    |
| ID                                   | Уникальный признак объекта, позволяющий отличать его от других объектов.                                                                                                    |
| SVG-объект                           | Формат векторной графики, основанный на XML, который                                                                                                    |
|                                      | используется для описания двумерной графики. Поддерживает<br>анимацию и интерактивность с помощью CSS и JavaScript.                                                                                                    |
| Web-интерфейс                        | Совокупность средств, при помощи которых пользователь                                                                                                    |
|                                      | взаимодействует с веб-сайтом или любым другим приложением через                                                                                                    |

|                    | браузер.                                                                |  |
|--------------------|-------------------------------------------------------------------------|--|
| Web-приложение     | Клиент-серверное приложение, в котором клиентом выступает               |  |
|                    | браузер, а сервером – веб-сервер.<br>Создатель некоторой сущности.      |  |
| Автор              | Создатель некоторой сущности.                                           |  |
| Адаптив            | Раздел проекта, позволяющий настроить правильное отображение            |  |
|                    | проекта на различных устройствах и экранах.                             |  |
| Администратор      | Пользователь, наделенный полномочиями управления Системой.              |  |
| Аутентификация     | Процедура проверки подлинности, например проверка подлинности           |  |
|                    | пользователя путем сравнения введенного им пароля с паролем,            |  |
|                    | сохраненным в базе данных.                                              |  |
| Базовый компонент  | Компонент, изначально встроенный в Систему.                             |  |
| Блокировка         | Функция, которая запрещает действия с компонентом проекта, такие        |  |
| компонента         | как перемещение и изменение размеров.                                   |  |
| Виджет             | Интерактивный элемент дашборда, визуализирующий некоторые               |  |
|                    | данные.                                                                 |  |
| 1 лооальный фильтр | Сущность Системы, позволяющая фильтровать сущности проекта.             |  |
| График-фильтр      | Один из методов динамической фильтрации, когда выоор                    |  |
|                    | определенных точек или областей на графике автоматически                |  |
| Группирориз        | очновляет связанные данные или визуализации.                            |  |
| т руппировка       | побла изстройки примоняются сорожино                                    |  |
| Лошборд (проект)   | Любые настроики применяются совокупно.                                  |  |
| Летализация на     | Иптерактивная панель для визуализации и анализа информации.             |  |
| вилжете            | ссылок для перехода при нажатии на какой-либо элемент вилжета           |  |
| виджете            | Возможно настроить переход на другой сдой текущего проекта на           |  |
|                    | лоугой проект или переход по внешней ссылке (например, ссылка для       |  |
|                    | перехода на какой-нибуль сайт).                                         |  |
| Добавить виджет    | Действие Пользователя, совершаемое на вкладке «Виджеты» в               |  |
|                    | Системе, когда Пользователь создает виджет в реестре, либо действие     |  |
|                    | Пользователя по добавлению виджета в режиме редактирования              |  |
|                    | проекта.                                                                |  |
| Добавить компонент | Действие Пользователя, совершаемое на вкладке «Компоненты» в            |  |
|                    | Системе, когда Пользователь загружает в Систему принципиально           |  |
|                    | новый компонент.                                                        |  |
| Добавить SVG-      | Действие Пользователя, совершаемое на вкладке «SVG-компоненты»          |  |
| объект             | в Системе, когда Пользователь загружает SVG-объект в реестр, либо       |  |
|                    | деиствие Пользователя по добавлению SVG-компонента в режиме             |  |
| <b>T</b> _6        | редактирования проекта.                                                 |  |
| дооавить тему      | деиствие пользователя, совершаемое на вкладке «темы» в Системе,         |  |
|                    | Отлицительный симрол проекта, отображается в картонном                  |  |
|                    | представлении Набор иконок встроен в Систему                            |  |
| Импорт             | Процесс загрузки ланных из внешних источников в информационную          |  |
|                    | Систему.                                                                |  |
| Карточное          | Тип отображения реестра «Проекты», при котором проекты                  |  |
| представление      | отображаются в виде карточек.                                           |  |
| Ключ фильтра       | Слово, которое используется для связывания фильтров/фильтров и          |  |
|                    | виджетов в проекте.                                                     |  |
| Компонент          | Объект, определяющий настройки для обработки данных и                   |  |
|                    | предоставляющий основу для визуализации данных в виджете.               |  |
| Копирование        | Создание полностью идентичной сущности в Системе.                       |  |
| Копия проекта      | Проект, полностью идентичный другому проекту, и связанный с ним         |  |
|                    | таким образом, что изменение виджетов в одном проекте изменяет          |  |
|                    | виджеты в другом.                                                       |  |
| Легенда            | Элемент интерфеиса, который предоставляет информацию о                  |  |
| П                  | значениях, представленных на графике или диаграмме.                     |  |
| ЛОГИН              | уникальныи идентификатор, которыи используется для                      |  |
| Marrie Reverence   | распознавания пользователя в Системе.                                   |  |
| итеню деиствии     | всплывающии элемент реестра/компонента проекта, изооражается            |  |
|                    | премя вертикальными точками при наведении на определенную часть         |  |
| Настройки вилиото  | Набор параметров, определяющих тип видуюта, используюмий                |  |
| пастроний видиста  | латасет данные отображающиеся на вилжете их визуальное                  |  |
| L                  | <sub>1</sub> дагаест, данные, отоораланощнеел на видисте, на визуальное |  |

|                             | отображение, а также права доступа к виджету и его автообновление. |
|-----------------------------|--------------------------------------------------------------------|
| Настройки                   | Набор параметров, определяющих визуальное отображение виджета.     |
| визуализации                |                                                                    |
| Настройки                   | Панель в режиме редактирования проекта, позволяющая задать         |
| оформления                  | оформление компонента проекта, отличное от цветовой схемы и темы   |
|                             | проекта.                                                           |
| Нотификация                 | Всплывающее сообщение внизу экрана, которое оповещает о начале     |
|                             | какого-либо процесса.                                              |
| Окно авторизации            | Интерфейс, позволяющий пользователю войти в Систему.               |
| Пагинация                   | Разочение большого объема данных на несколько страниц для          |
| <b>H</b> error <b>1 1 1</b> | удооства отооражения и навигации.                                  |
| переключатель               | Фильтрует сущности реестра по полю «Автор», где автор - текущии    |
| «ТОЛЬКО МОИ»                |                                                                    |
| Поделиться                  | данный функционал предоставляет возможность авторизованному        |
|                             | пользователя есть доступ с другими пользователями в виде           |
|                             | предоставляемой ссылки.                                            |
| Поиск                       | Функция, которая позволяет пользователям находить сущности в       |
|                             | реестре по заданным условиям.                                      |
| Показатель                  | Измеряемая величина, которая используется для оценки, анализа или  |
|                             | сравнения чего-либо.                                               |
| Поле данных с               | Поле сущности приложения, в которое можно вынести колонку          |
| агрегацией                  | датасета, возвращающее значение, агрегированное по значениям       |
|                             | колонки, с использованием указанного метода агрегации.             |
| Полноэкранный               | Режим просмотра проекта либо виджета на весь экран.                |
| режим                       |                                                                    |
| Пользователь                | Лицо, пользующееся услугами Системы для получения информации       |
|                             | или решения других задач.                                          |
| права доступа               | патор правил и разрешении, определяющих, какие деиствия            |
| Проект (Лашборд)            | Интерактивная панель для визуализации и анализа информации         |
| Профиль                     | Персонализированная страница Системы, которая отображает           |
| пользователя                | информацию о пользователе.                                         |
| Реестр                      | Перечень сушностей.                                                |
| Расширенный                 | Фильтр внутри сущности (например, виджета), позволяющий точнее     |
| фильтр                      | отобрать данные.                                                   |
| Режим просмотра             | Функциональность, которая предоставляет пользователю возможность   |
|                             | просматривать проект без возможности их редактирования или         |
|                             | изменения.                                                         |
| Режим                       | Функциональность, которая предоставляет пользователю возможность   |
| редактирования              | изменять или ооновлять данные, производить дополнительные          |
| Видинов обнов донно         |                                                                    |
| гучное обновление           | ВОЗМОЖНОСТЬ ООНОВИТЬ ПРОЕКТ ИЛИ КОМПОНЕНТ МОМЕНТАЛЬНО ПО           |
| Связи                       | Сущности Системы, связанные с определенной сущностью               |
| Связывание                  | Функциональность объединения двух фильтров, чтобы один             |
| фильтров                    | фильтровал другой.                                                 |
| Серия                       | Последовательный ряд чего-нибудь, что обладает общим признаком,    |
|                             | составляет одну группу (набор значений показателя).                |
| Сетка                       | Вертикальная и горизонтальная разметка слоя в режиме               |
|                             | редактирования проекта, которая упрощает размещение компонентов    |
| C                           | на дашборде.                                                       |
| Система, платформа          | Набор технологии, процессов и инструментов, которые помогают       |
|                             | сооирать, анализировать и представлять данные для принятия оолее   |
| Слой                        | Рабочая область проекта, которая используется для организации      |
|                             | проекта.                                                           |
| Сортировка                  | Упорядочивание реестра сущностей либо данных датасета внутри       |
|                             | сущности по определенному признаку в восходящем или нисходящем     |
|                             | порядке.                                                           |
| Стандартная                 | Авторизация путем введения логина и пароля.                        |
| авторизация                 |                                                                    |
| Суперпользователь           | Пользователь в Системе с расширенными привилегиями и               |

|                    | максимальным уровнем доступа. Обладает полным контролем над       |  |  |
|--------------------|-------------------------------------------------------------------|--|--|
|                    | всеми функциями и ресурсами Системы.                              |  |  |
| Сущность           | Элемент, компонент или часть Системы, которая обладает            |  |  |
|                    | определенными характеристиками, свойствами и функциональностью.   |  |  |
|                    | Сущности могут представлять собой данные, файлы, модули,          |  |  |
|                    | пользователей и. т. д. Сущности в Системе взаимодействуют друг с  |  |  |
|                    | другом и выполняют определенные функции приводя к определенным    |  |  |
|                    | результатам.                                                      |  |  |
| Табличное          | Отображение реестра, при котором список сущностей отображается в  |  |  |
| представление      | виде таблицы. Является режимом отображения по умолчанию для       |  |  |
|                    | всех реестров, кроме «Проекты», где по умолчанию используется     |  |  |
|                    | карточное.                                                        |  |  |
| Тема/Реестр «Темы» | Набор цветов, шрифтов и других визуальных настроек, а также код   |  |  |
|                    | CSS и JavaScript, которые позволяют создать пользовательскую      |  |  |
|                    | визуальную идентичность проекта. В отличие от встроенных цветовых |  |  |
|                    | схем, темы создаются и отображаются в отдельном разделе «Темы».   |  |  |
| Тултип             | Элемент интерфейса, представляющий собой небольшое                |  |  |
| (всплывающая       | всплывающее окно, которое отображается при наведении курсора на   |  |  |
| подсказка)         | определённый элемент.                                             |  |  |
| Уведомления        | Сообщения, которые информируют пользователя о событиях в          |  |  |
|                    | Системе.                                                          |  |  |
| Удаление           | Процесс стирания сущности из Системы вместе со всеми ее связями.  |  |  |
| Уровень доступа    | Позволяет управлять тем, кто и как может взаимодействовать с      |  |  |
|                    | различными сущностями Системы. Доступно три уровня: "Просмотр",   |  |  |
|                    | "Редактирование", "Полный".                                       |  |  |
| Цветовая схема     | Встроенный в систему набор цветов, который используется для       |  |  |
| проекта            | создания визуальной идентичности и оформления проекта.            |  |  |
| Экспорт/скачать    | Процесс извлечения данных из Системы и сохранения их в внешнем    |  |  |
|                    | формате, который может быть использован в других приложениях или  |  |  |
|                    | Системах.                                                         |  |  |

### 2. Вход в приложение

#### 2.1. Общие сведения

Для входа в приложение предусмотрено несколько способов.

- 1. Стандартный вход по логину и паролю в системе.
- 2. Вход по LDAP (с логином и паролем локальной сети).
- 3. Вход по OpenID (с логином и паролем OIDC).

#### Информация

По умолчанию используется стандартный вход. Вход по LDAP и OpenID настраивается системным администратором – см. Руководство администратора.

#### 2.2. Стандартный вход

Для стандартного входа используются логин и пароль учетной записи пользователя в BI Intellect. Их можно получить, обратившись к администратору приложения.

Для входа в систему:

- 1. Ввести свой логин в BI Intellect в поле «Логин».
- 2. Ввести свой пароль в BI Intellect в поле «Пароль». Кнопка <sup>(O)</sup> позволяет показать символы набираемого пароля.
- 3. Чтобы вход в систему осуществлялся автоматически, установить флажок «Запомнить».
- 4. Нажать на кнопку **«Войти»**.

| <br>В        |             |  |
|--------------|-------------|--|
| LDAP Open ID | Стандартный |  |
| kasyanovalo  |             |  |
| •••••        | 0           |  |
| Запомнить    |             |  |
| Войти        |             |  |

Рисунок 1 Вход с логином и паролем

Будет произведен вход в систему, и отобразится окно приложения.

#### 2.3. Вход по LDAP

Для входа по LDAP используются логин и пароль к сервисам локальной сети организации. Их можно получить, обратившись к сетевому администратору.

Для входа в систему:

- 1. Перейти на вкладку LDAP.
- 2. Ввести свой логин в локальной сети (обычно в формате <имя\_домена>\<имя\_пользователя>) в поле «Логин».
- 3. Ввести свой пароль в локальной сети в поле «Пароль». Кнопка <sup>(O)</sup> позволяет показать символы набираемого пароля.
- 4. Чтобы вход в систему осуществлялся автоматически, установить флажок «Запомнить».
- 5. Нажать на кнопку **«Войти»**.

|               | LDAP       | Open ID | Стандартный |
|---------------|------------|---------|-------------|
| $\backslash $ | kasyanoval | 0       |             |
| $\bigcirc$    |            |         | 0           |
|               | 🗸 Запомнил | ть      |             |
|               | Войти      | 1       |             |
|               |            |         |             |

Рисунок 2 Вход по LDAP

Будет произведен вход в систему, и отобразится окно приложения.

### 2.4. Вход по OpenID

Для входа используются логин и пароль провайдера OpenID организации. Их можно получить, обратившись к сетевому администратору.

Для входа в систему:

- 1. Перейти на вкладку **OpenID**. Произойдет переход на страницу авторизации провайдера OpenID.
- 2. Ввести свой логин провайдера OpenID.
- 3. Ввести свой пароль провайдера OpenID.
- 4. Нажать на кнопку входа.

| Sign In |         |         |
|---------|---------|---------|
|         | Sign In | Sign In |

Рисунок 3 Вход по OpenID

Будет произведен вход в систему, и отобразится окно приложения.

При отсутствии связи с провайдером отобразится нотификация:

| 80 60                          | Ореп ID Стандартный<br>Логин<br>Пароль Ф | нов дая                                                          |
|--------------------------------|------------------------------------------|------------------------------------------------------------------|
| Визнес-подход к анализу данных | Воити                                    |                                                                  |
|                                |                                          | Отсутствует связь с провайдером ×<br>Обратитесь к администратору |

Рисунок 4 Нотификация об отсутствии связи с провайдером

### 3. Окно приложения

Окно приложения состоит из панели навигации и рабочей области.

На панели навигации размещаются кнопки, открывающие разделы модуля:

- «ПП проекты» см. <u>Проекты;</u>
- « Виджеты» см. <u>Виджеты;</u>
- «К Компоненты» см. <u>Компоненты;</u>
- «SVG-объекты» см. <u>SVG-объекты;</u>
- « Темы» см. <u>Темы;</u>
- « = Все разделы» переключает панель в развернутый вид с отображением подписей кнопок.

В правом верхнем углу окна расположены кнопки:

- « Д Уведомления» открывает панель уведомлений, см. <u>Уведомления</u> системы;
- «<sup>КЛ</sup> Профиль» кнопка с инициалами пользователя или фото профиля, открывает панель профиля пользователя. – см. <u>Профиль пользователя</u>.

В рабочей области отображается содержимое открытого раздела приложения. Кнопка открытого раздела визуально обозначается на панели навигации.

В нижнем левом углу окна отображается версия приложения.

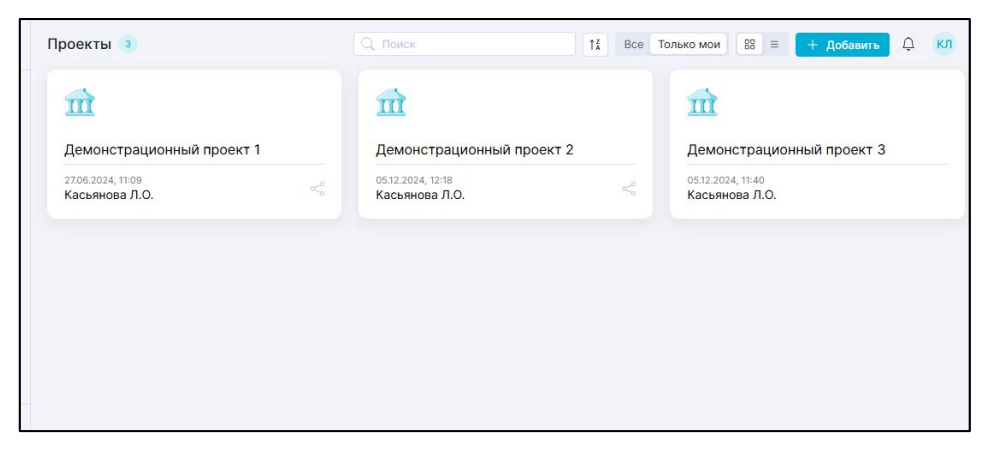

Рисунок 5 Вид окна приложения с открытым разделом «Проекты»

## 4. Работа с реестром

## 5. Проекты

## 6. Виджеты

### 7. Компоненты, темы, SVG-объекты

## 8. Уведомления системы

## 9. Профиль пользователя

## 10. Работа с расширенным фильтром

## 11. Права доступа к сущности приложения

## 12. Датасеты

### 13. Источники

## 14. Фильтры

## 15. Настройки

## 16. Уведомления системы

## 17. Профиль пользователя

## 18. Работа с расширенным фильтром

## 19. Права доступа к сущности приложения

## 20. Приложение А. Компоненты виджетов (базовые)